#### Lambton County

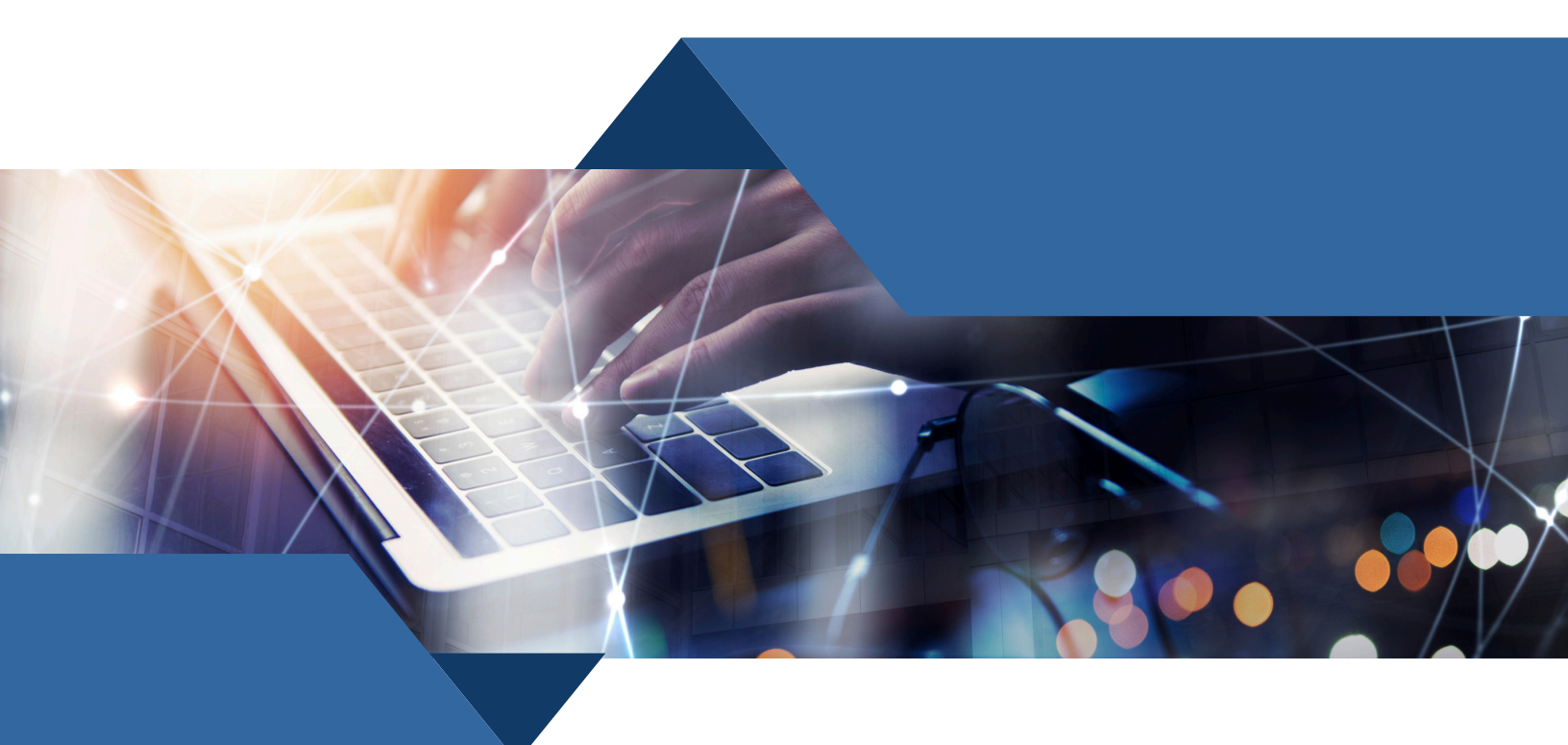

# HIFIS Training Manual Year 2024

Lambton County's Coordinated Access System

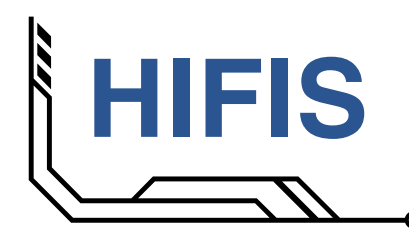

• Training Manual Lambton County **O**O

ABLE OF CONTENTS

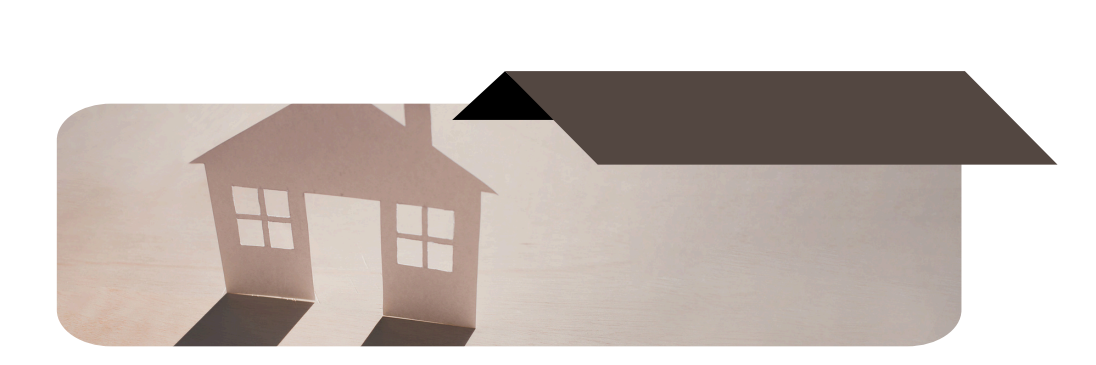

| I. INTRODUCTION                               | Α          |
|-----------------------------------------------|------------|
| Welcome & Support Info.                       | <b>A</b> 1 |
| II. CASE MANAGEMENT                           | C          |
| Guidelines                                    | C1         |
| <ul> <li>Adding a New Case</li> </ul>         | C2         |
| <ul> <li>Training Example CM1</li> </ul>      |            |
| <ul> <li>Adding a New Case Session</li> </ul> | C4         |
| • The "Do" List                               |            |
| <ul> <li>The "Do Not" List</li> </ul>         |            |
| <ul> <li>Progress Notes Format</li> </ul>     |            |
| <ul> <li>Training Example CM2</li> </ul>      |            |
|                                               |            |

Video Training - Case Management
 Clope

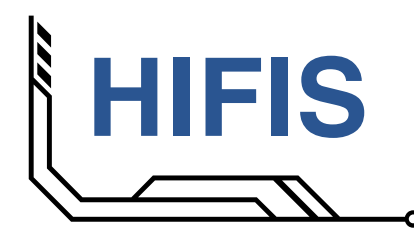

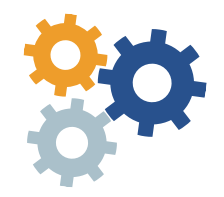

## Introduction

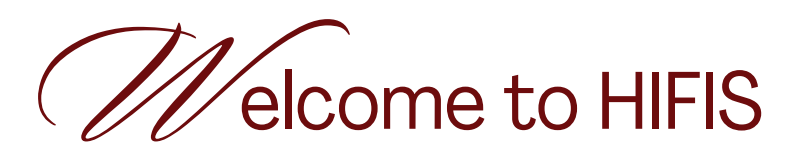

**Congratulations!** You have been selected to use the Homeless Individuals and Families Information System (HIFIS). It is a secure shared database that is hosted on a County of Lambton server. As a data management tool, HIFIS is accessed by various community partners within the Lambton County Homelessness System of Care (LCHSC) to help individuals and families experiencing homelessness in Lambton County.

Through the data collection in HIFIS, we will be able to better understand homelessness in our community and work collaboratively to address it.

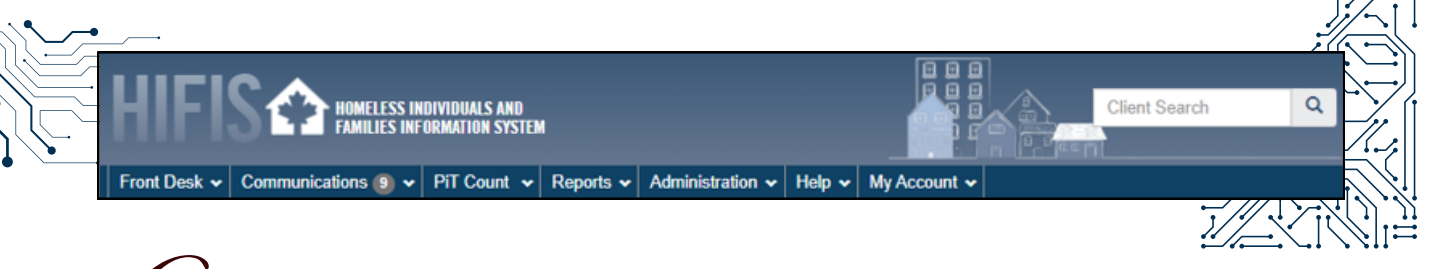

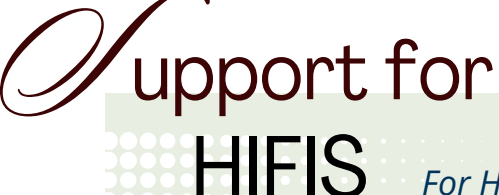

For HIFIS support, training, or if you encounter an error in HIFIS, please contact the Homelessness System Coordinator at the County of Lambton:

Homelessness System Coordinator

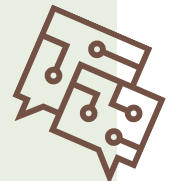

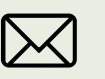

hifis@county-lambton.on.ca Subject: HIFIS

519.344.2062

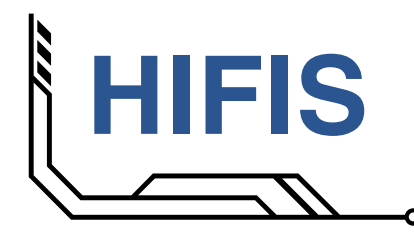

 Training Manual Lambton County

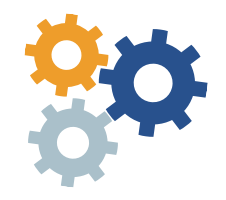

### **Case Management**

• Guidelines

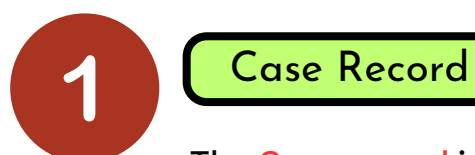

The Case record is like a paper file folder.

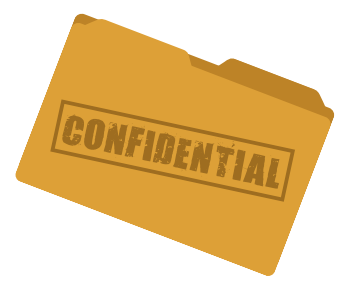

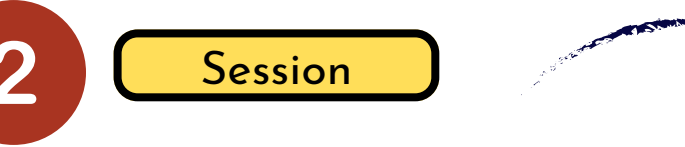

The Sessions are like the pieces of paper that go in the file folder.

• A Session is created every time there is a client Case Management interaction.

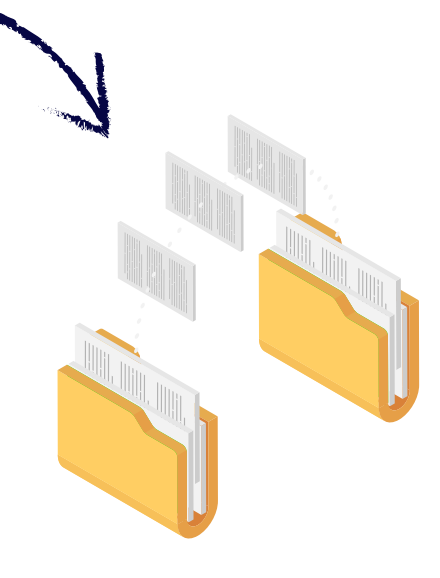

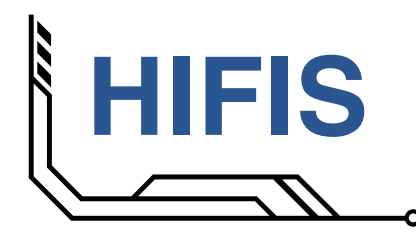

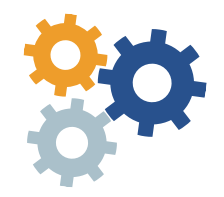

Adding a New Case

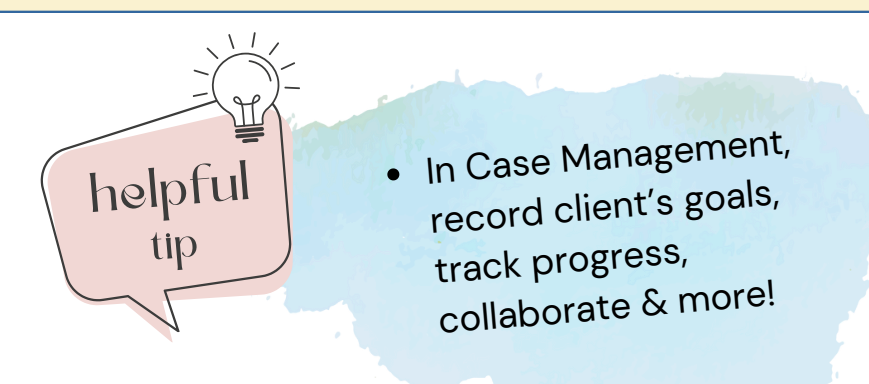

A Step-by-Step Guide

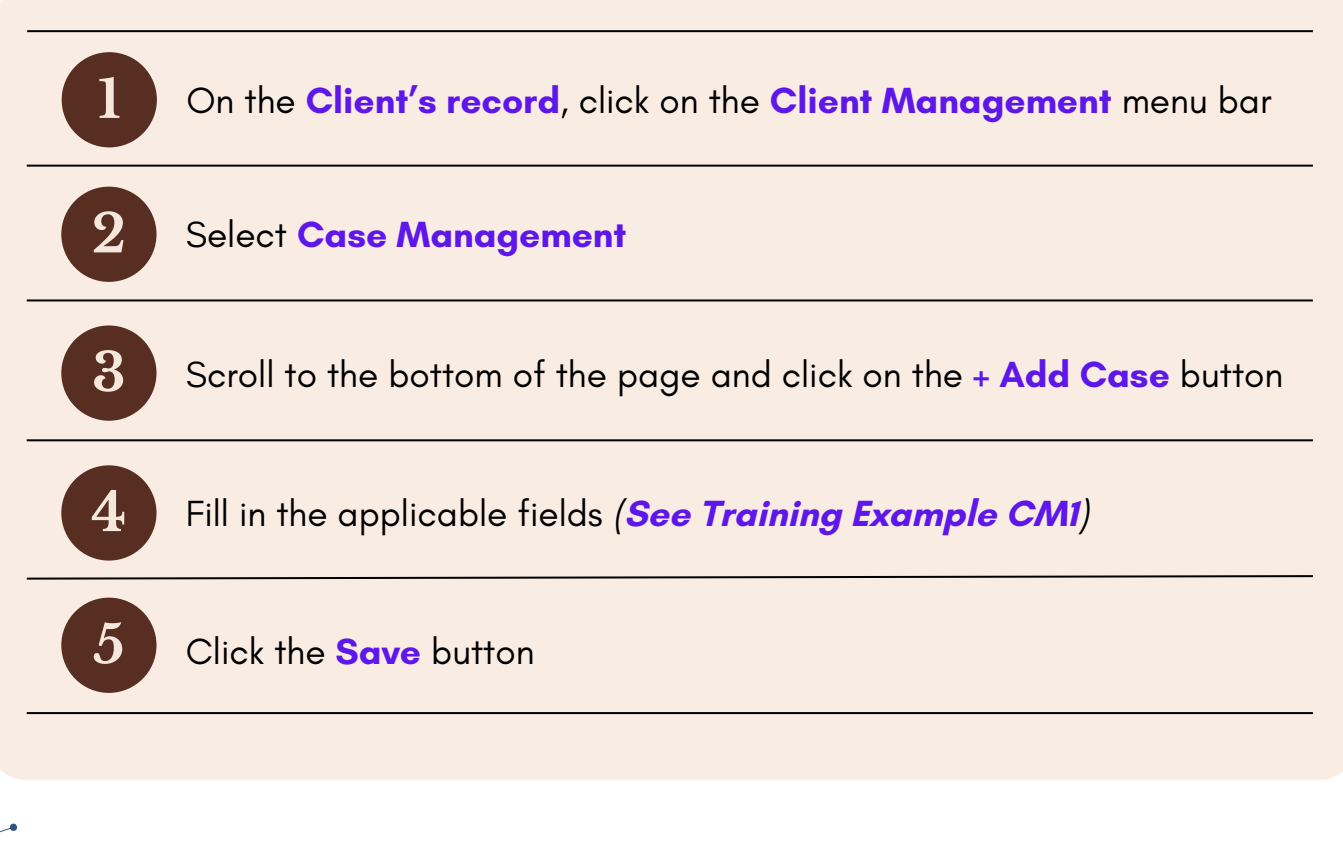

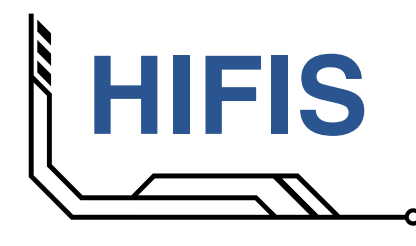

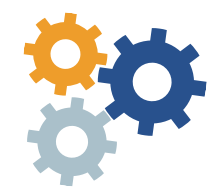

Adding a New Case

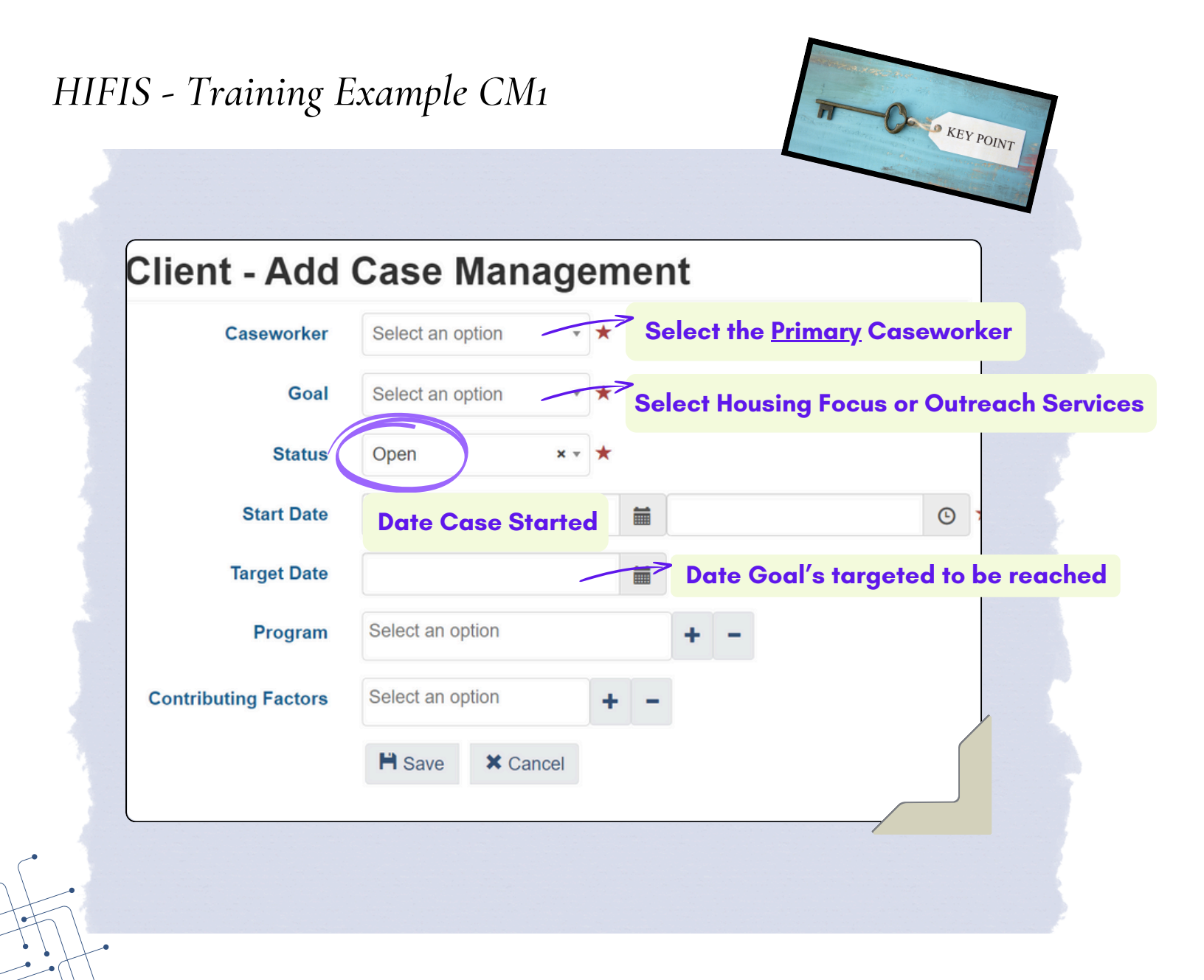

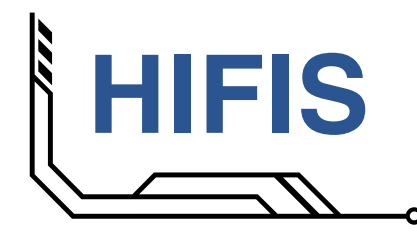

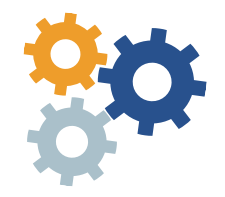

Adding a New Session

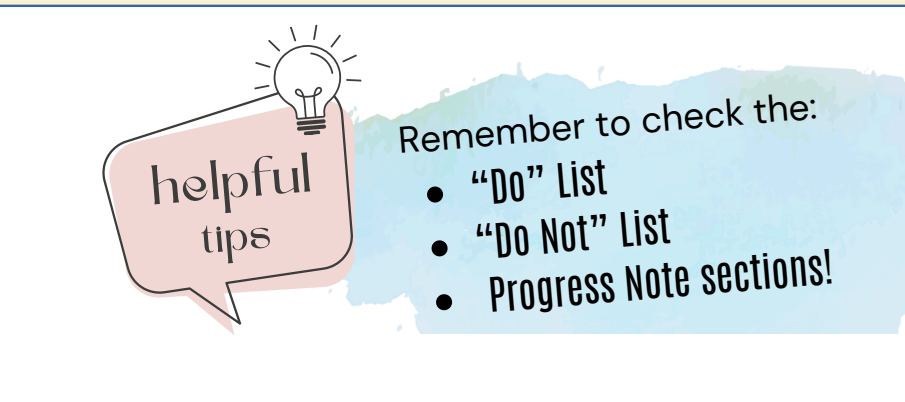

### A Step-by-Step Guide

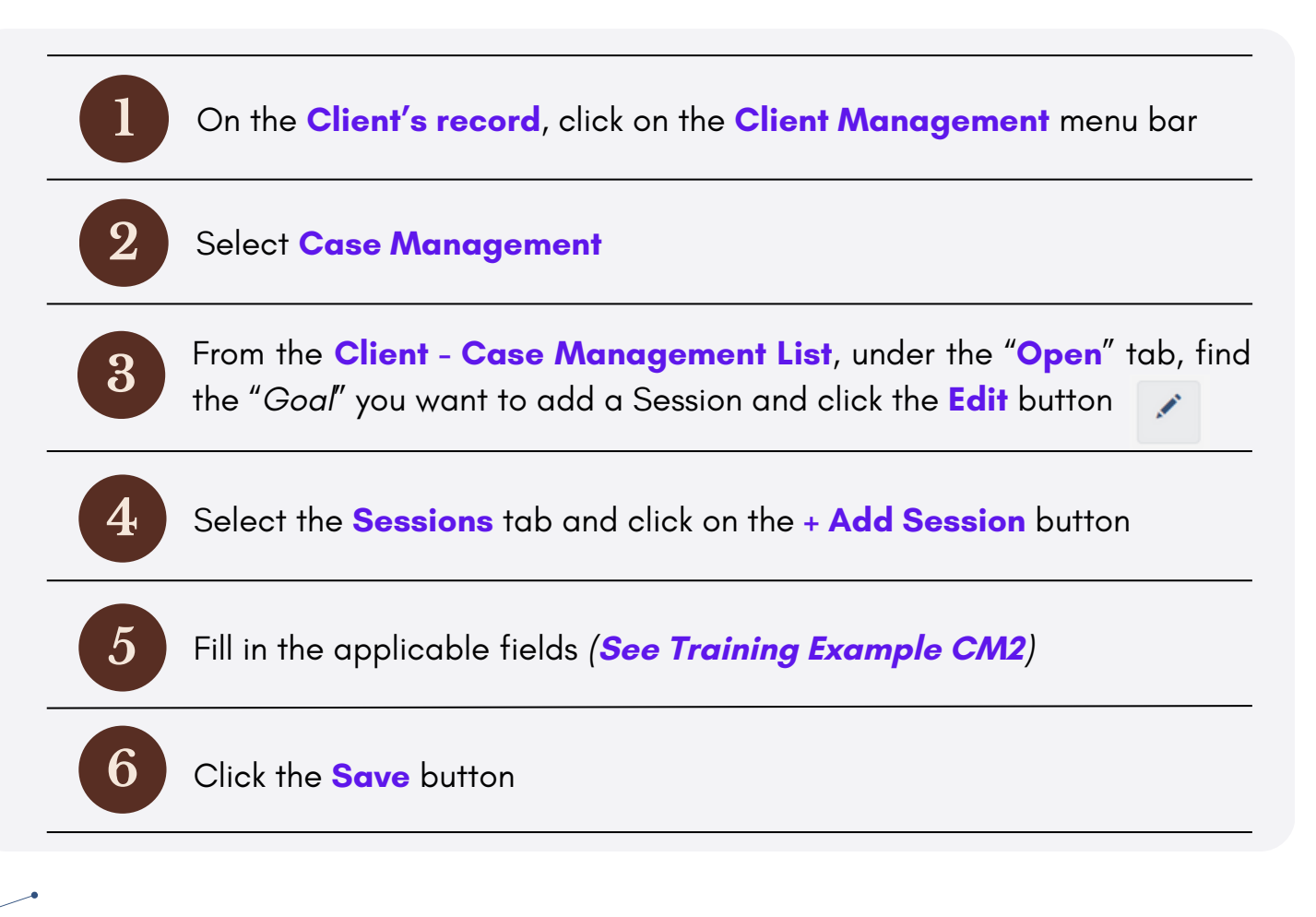

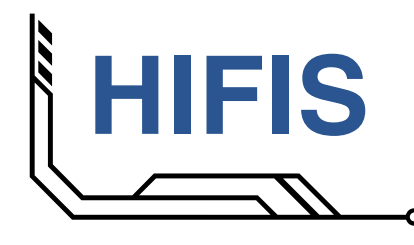

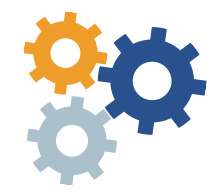

Session Notes - The "Do" List

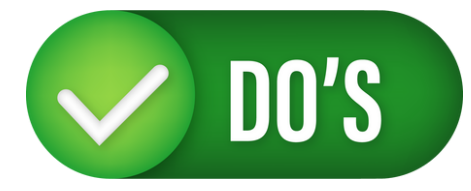

# The "DO" List...

Use point form

Ensure entries are timely and accurate

#### Be factual

Describe what you directly observed and if you offer an opinion rather than a direct observation, clearly identify it as your opinion

Be brief and clear

Limit text entries

Proofread (i.e., No system spell checker yet)

Limit social history to what is pertinent to the individual's housing goals

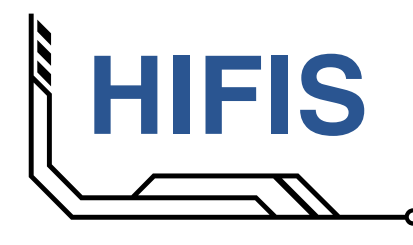

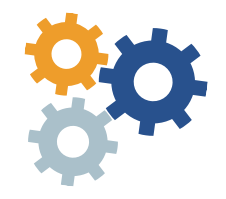

Session Notes - The "Do Not" List

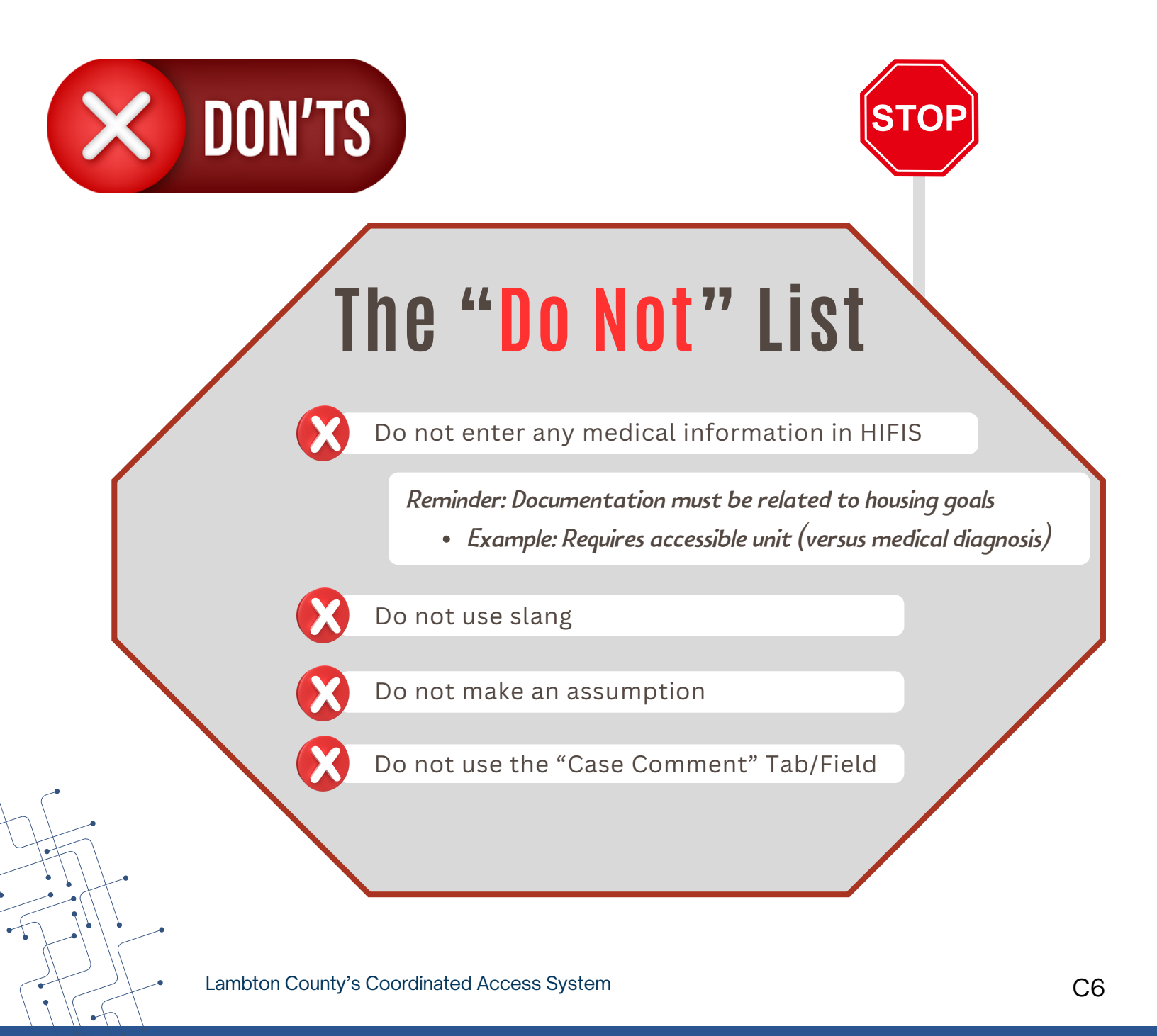

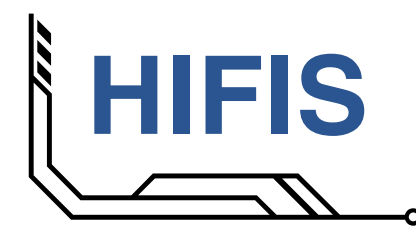

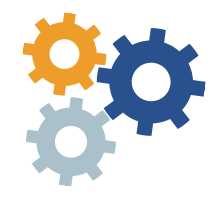

Session - Progress Notes Format

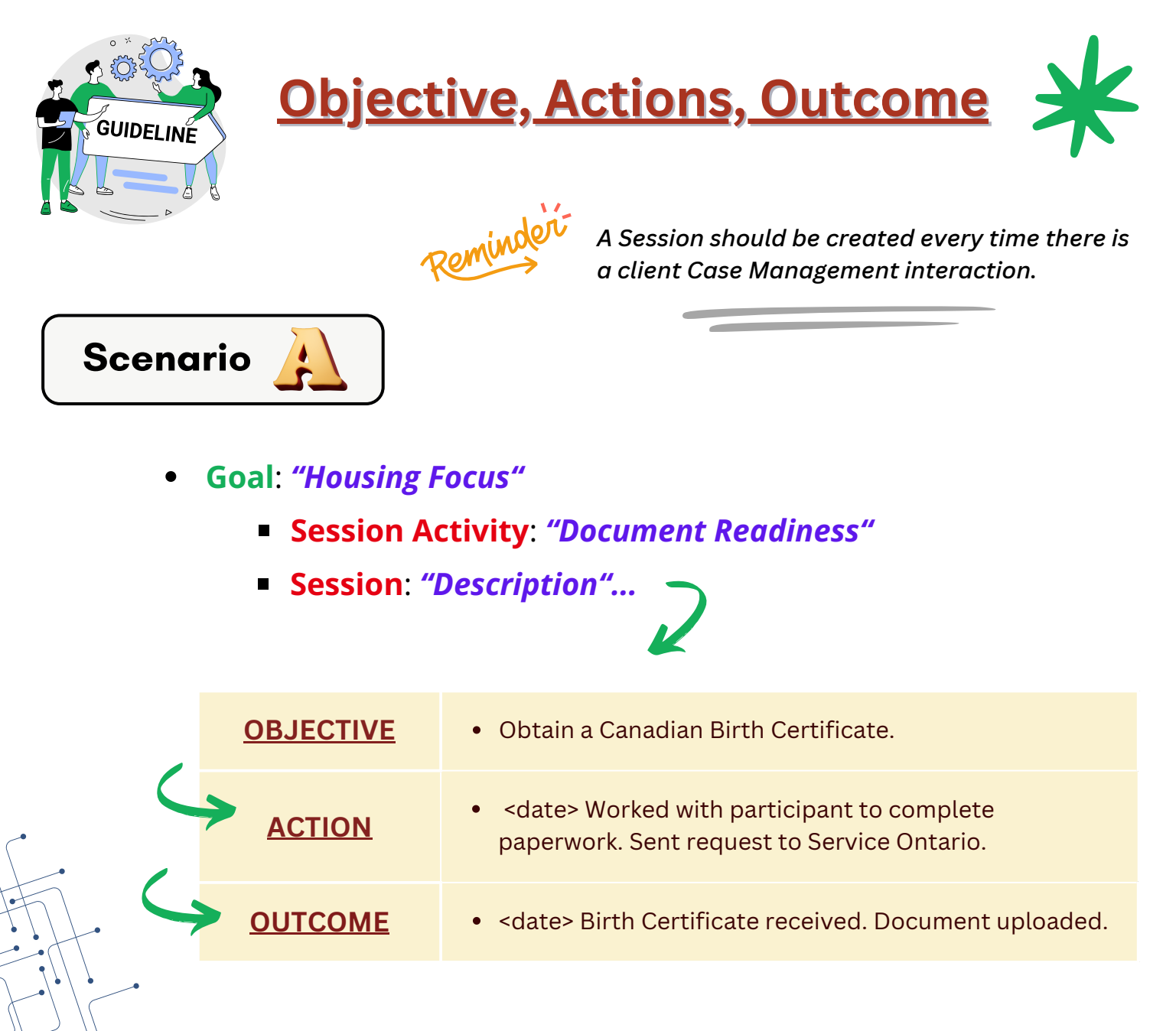

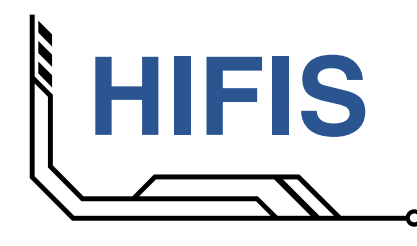

**Objective, Actions, Outcome** 

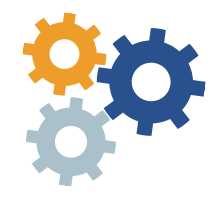

### **Case Management**

Session - Progress Notes Format

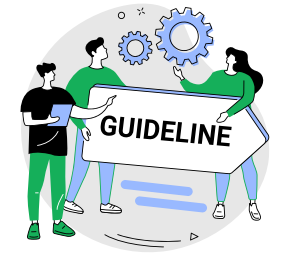

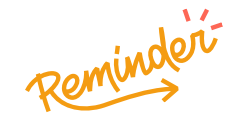

A Session should be created every time there is a client Case Management interaction.

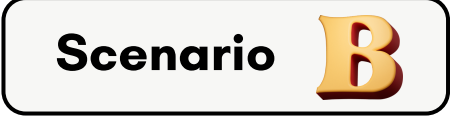

- Goal: *"Housing Focus"* 
  - Session Activity: "Support with Financials"
  - Session: "Description"...

### 2

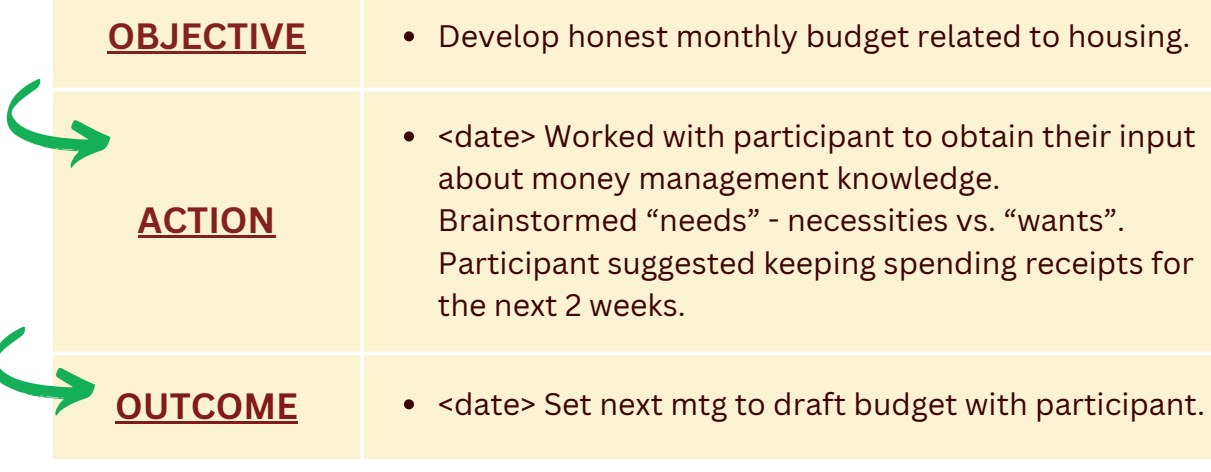

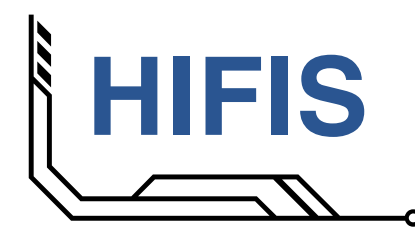

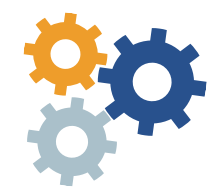

Adding a New Case Session

| Client - Add Case Session<br>Goal Housing Focus<br>Activity Select an option * Select the Session's act<br>Description • Refer to the "Do" and "Do Not"<br>lists for text entries<br>• Use the Progress Notes Format<br>Date and Time Session Date = • • *<br>Expended Hours 0<br>Expended Hours 0<br>Expended Minutes 0<br>Select Caseworker<br>Eading the Session                                                                                                    | Client - Add Case Session<br>Goal Housing Focus<br>Activity Select an option<br>Description<br>• Refer to the "Do" and "Do Not"<br>lists for text entries<br>• Use the Progress Notes Format<br>Date and Time<br>Expended Hours<br>• Expended Time<br>Expended Hours<br>• Select Caseworker<br>Caseworker<br>Select an option<br>Responsibility Select an option<br>Responsibility Select an option<br>Responsibility Select an option<br>Select "Yes" if                                                                                                    |                               |                    |                     |              |           |           |
|----------------------------------------------------------------------------------------------------|----------------------------------------------------------------------------------------------------|-------------------------------|--------------------|---------------------|--------------|-----------|-----------|
| Goal Housing Focus   Activity Select an option   Description • Refer to the "Do" and "Do Not"<br>lists for text entries<br>• Use the Progress Notes Format   Date and Time Session Date   Expended Hours 0   Expended Minutes 0   Gaseworker Select an option                                                                                                    | Goal       Housing Focus         Activity       Select an option         Description       • Refer to the "Do" and "Do Not"<br>lists for text entries         • Use the Progress Notes Format         Date and Time         Expended Hours         0         Expended Minutes         0         Select Caseworker         Responsibility         Select an option         Select an option         *         Select an option         *         Select an option         *         Select an option         *         Select an option         *         Select an option         *         Select an option         *         Select "Yes" if | ent - Add C                   | ase Session        |                     |              |           |           |
| Activity Select an option   Description • Refer to the "Do" and "Do Not"<br>lists for text entries<br>• Use the Progress Notes Format   Date and Time Session Date   Expended Hours 0   Expended Minutes 0   Caseworker Select an option                                                                                                    | Activity Select the Session's activ   Description • Refer to the "Do" and "Do Not"<br>lists for text entries<br>• Use the Progress Notes Format   Date and Time Session Date   Date and Time Session Date   Expended Hours 0   Expended Minutes<br>Caseworker 0   Select Caseworker<br>leading the Session   Responsibility Select an option   Agency Involved /<br>Referral Select "Yes" if                                                                                                    | Goal H                        | ousing Focus       |                     |              |           |           |
| Description   • Refer to the "Do" and "Do Not" lists for text entries   • Use the Progress Notes Format   Date and Time   Expended Time   Expended Hours   0   Expended Minutes   0   Caseworker   Select an option                                                                                                    | Description   • Refer to the "Do" and "Do Not"   lists for text entries   • Use the Progress Notes Format     Date and Time   Expended Hours   0   Expended Hours   0   Select an option   *   Select an option   Select an option   Select an option   Select an option   Select an option   Select an option   *   Select an option   *   Select an option   *   Select an option   *   Select an option                                                                                                    | Activity                      | Select an option   | • *                 | Select the   | Session's | s activit |
| Description   • Refer to the "Do" and "Do Not" lists for text entries • Use the Progress Notes Format Date and Time Session Date IIIIIIIIIIIIIIIIIIIIIIIIIIIIIIIIIIII                                                                                                    | <ul> <li>Refer to the "Do" and "Do Not"<br/>lists for text entries</li> <li>Use the Progress Notes Format</li> <li>Date and Time</li> <li>Session Date IIIIIIIIIIIIIIIIIIIIIIIIIIIIIIIIIIII</li></ul>                                                                                                    | Description                   |                    |                     |              |           |           |
| Date and Time   Expended Hours   0   Expended Minutes   0   Caseworker   Select an option                                                                                                    | Ists for text entries   Ists for text entries   • Use the Progress Notes Format     Date and Time   Select Time   Expended Hours   0   Expended Minutes   0   Caseworker   Select an option   Responsibility   Select an option   Select an option   Select an option                                                                                                    | Description                   | • Pefer to th      | e "Do"              | and "Do N    | ot"       |           |
| Use the Progress Notes Format      Date and Time      Expended Hours      Caseworker      Select an option      *      Select an option      *      Select Caseworker      leading the Session                                                                                                    | Use the Progress Notes Format      Date and Time      Expended Hours      Caseworker      Responsibility      Select an option      Select an option      Select "Yes" if                                                                                                    |                               | lists for te       | xt entri            | es           |           |           |
| Date and Time Expended Hours Expended Minutes Caseworker Select an option                                                                                                    | Date and Time   Session Date   Expended Hours   0   Expended Minutes   0   Caseworker   Select an option   Kesponsibility   Select an option   Agency Involved /<br>Referral   Select an option Select "Yes" if                                                                                                    |                               | • Use the Pr       | oaress              | Notes Forr   | nat       |           |
| Date and Time       Session Date       I       I       I         Expended Hours       0       I       I <td>Date and Time Session Date   Expended Hours 0   Expended Minutes 0   Caseworker Select an option   Responsibility Select an option   Agency Involved /<br/>Referral Select an option   Select "Yes" if</td> <td></td> <td></td> <td>•</td> <td></td> <td>4</td> <td></td> | Date and Time Session Date   Expended Hours 0   Expended Minutes 0   Caseworker Select an option   Responsibility Select an option   Agency Involved /<br>Referral Select an option   Select "Yes" if                                                                                                    |                               |                    | •                   |              | 4         |           |
| Expended Hours       0         Expended Minutes       0         Caseworker       Select an option  ★    Select Caseworker leading the Session                                                                                                    | Expended Hours   Expended Minutes   0   Expended Minutes   0   Caseworker   Select an option   Responsibility   Select an option   Agency Involved /<br>Referral   Select an option   Select an option   Select an option   Select an option   Select an option                                                                                                    | Date and Time                 | Session Date       | <b>=</b>            |              | • *       |           |
| Expended Hours     0       Expended Minutes     0       Caseworker     Select an option       Select an option                                                                                                    | Expended Hours 0 Expended Minutes 0 Caseworker Select an option  Responsibility Select an option  Agency Involved / Select an option  Referral Select an option  Select "Yes" if                                                                                                    | E                             | pended Time        | _                   |              |           |           |
| Expended Minutes     0       Caseworker     Select an option    Select an option                                                                                                    | Expended Minutes       0         Caseworker       Select an option         Responsibility       Select an option         Agency Involved /<br>Referral       Select an option    Select "Yes" if                                                                                                    | Expended Hours                | 0                  |                     |              |           |           |
| Caseworker Select an option * leading the Session                                                                                                    | Caseworker Select an option * leading the Session<br>Responsibility Select an option *<br>Agency Involved /<br>Referral Select an option *<br>Select an option *                                                                                                    | Expended Minutes              | 0                  | Se                  | lect Casew   | orker     |           |
|                                                                                                    | Responsibility Select an option •<br>Agency Involved / Select an option •<br>Referral • Select "Yes" if                                                                                                    | Caseworker                    | Select an option   | * lea               | iding the Se | ssion     |           |
| Responsibility Select an option *                                                                                                    | Agency Involved / Select an option · Referral · Select "Yes" if                                                                                                    | Responsibility                | Select an option * |                     |              |           |           |
|                                                                                                    | Agency Involved / Select an option Referral                                                                                                    |                               | colour an option   |                     |              |           |           |
| Agency Involved / Select an option · Referral                                                                                                    | Select "Yes" if                                                                                                    | Agency Involved /<br>Referral | Select an option   | *                   |              |           |           |
| Client Present No Select "Yes" if                                                                                                    | Client Present No Coroci i Co ii                                                                                                    | Client Present                | No                 | Select <sup>2</sup> | "Yes" if     |           |           |
|                                                                                                    | client attended                                                                                                    |                               |                    | aliant a            | Hondod       |           |           |

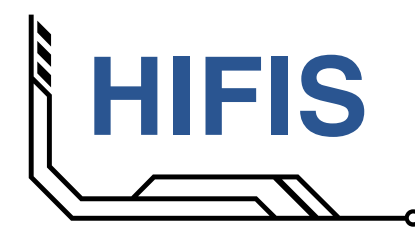

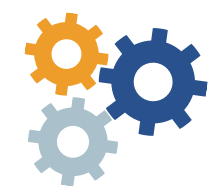

• Video Training

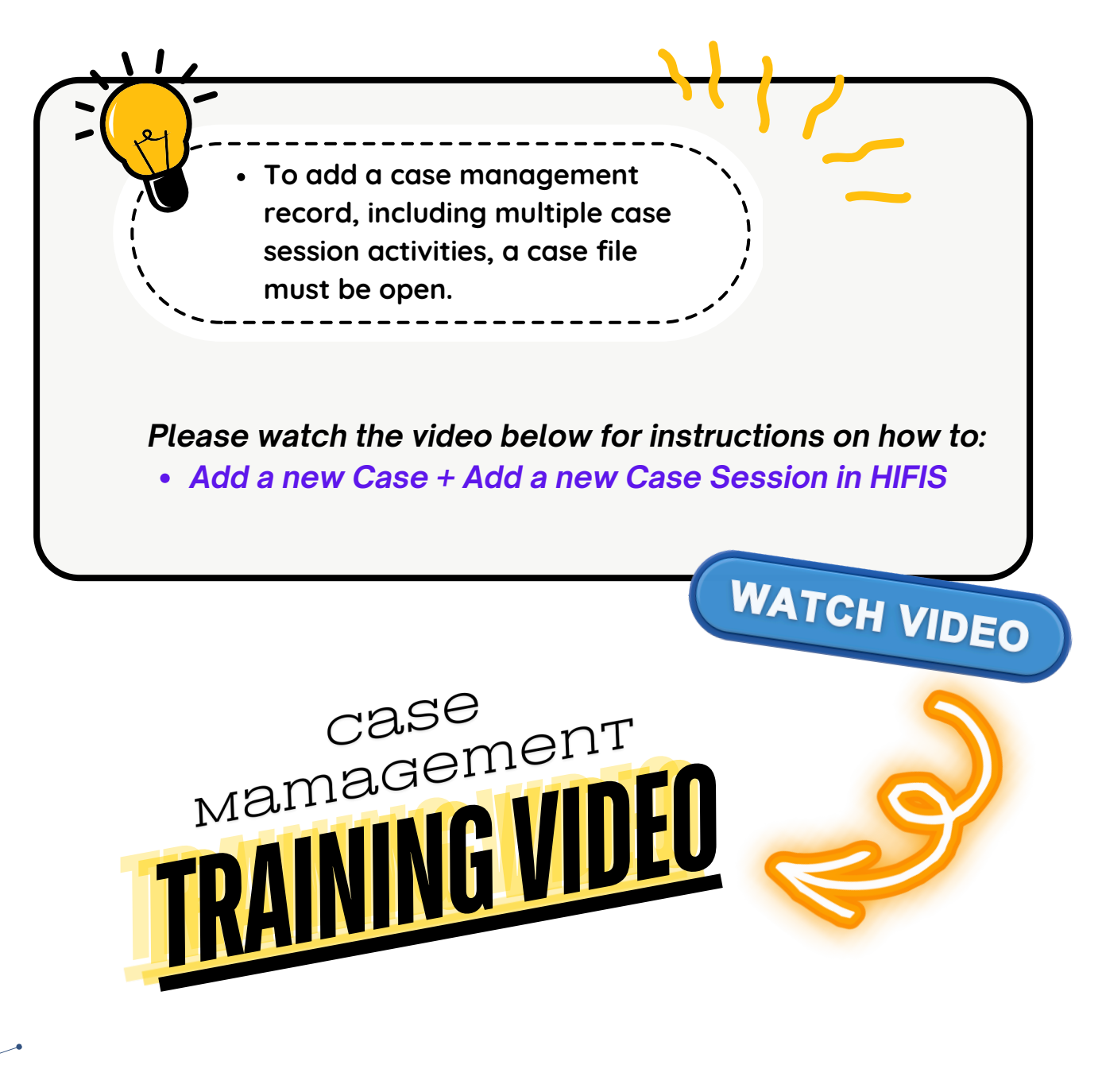